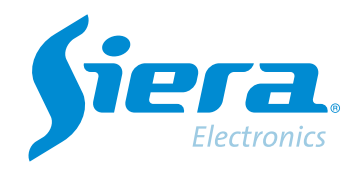

# Criação de usuário

# **Quick Help**

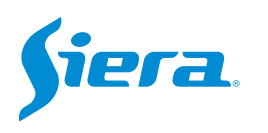

## 1. Entre no menu principal.

| 1 Tela           |   |
|------------------|---|
| 4 Telas          |   |
| 8 Telas          |   |
| 9 Telas          |   |
| Guia             | - |
| visualizarSinal  |   |
| Reprodução       |   |
| Modo de Gravação |   |
| Modo canal       |   |
| Menu Principal   |   |

#### 2. Entre no sistema com o usuário admin.

Lembre-se que a senha de fábrica é siera.

| Usuário                   | admin                                                                                                    |
|---------------------------|----------------------------------------------------------------------------------------------------|
| Senha                     | siera                                                                                                    |
| Entre com usuário e senha | 1 2 3 4 5 6 7 8 9 0 -<br>9 w e r t y u i o p [ ] \<br>a s d f g h j k i : 1 Enter<br>Z X C V b n m / * <-<br>= |

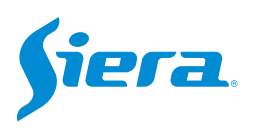

## 3. Entre em "Ajustes".

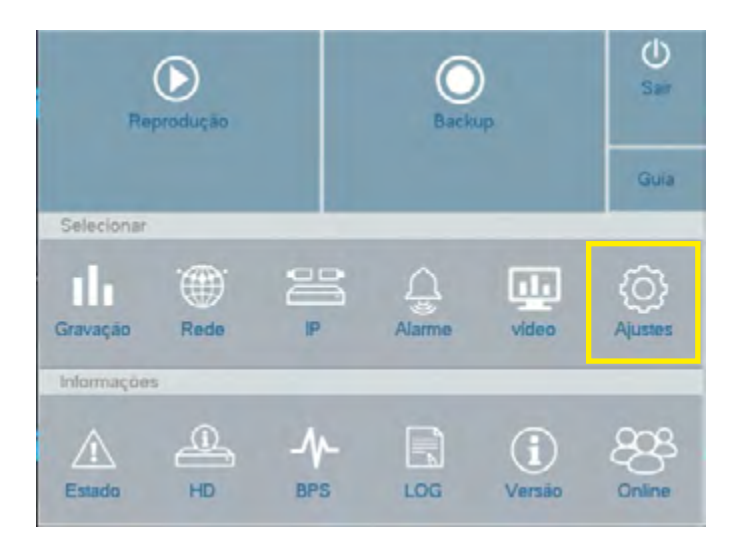

#### 4. Entre em "Usuários".

| Geral          | Hora do Sistema      | 02 - 03 - 2023 17 : 45 : 43 |
|----------------|----------------------|-----------------------------|
|                | Hr Verão             | Selecionar                  |
| Sequencial     | Formato de Data      | DD MM AAAA                  |
| R5232          | Separador            |                             |
|                | Formato de Hora      | 24-Horas                    |
| 10-00-0        | Idioma               | portugues-PT                |
| Usuários       | HD Cheio             | Sobrescrever                |
| Manutenção     | Endereço do Controle | 0                           |
|                | Padrão de Vídeo      | PAL                         |
|                | Auto Logoffimin      | PAL                         |
| mport / Export | Servidor             | NTSC                        |
| -              | Guia                 |                             |
| Restaurar      |                      |                             |
| Antolanda      |                      |                             |
| ALIANZAÇão     |                      |                             |
|                |                      |                             |
|                |                      |                             |
|                |                      |                             |
|                |                      |                             |

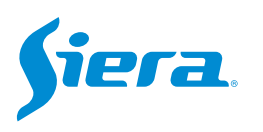

#### 5. Selecione "Incluir Usuário".

| Ajustes             |      |                  |                   |                                         |              |
|---------------------|------|------------------|-------------------|-----------------------------------------|--------------|
| Geral               | 3    | Usuário          | Grupo             | Estado                                  | -            |
| Sequencial<br>RS232 | 23   | guest<br>delault | user<br>user      | Administrador<br>Normal<br>Conta padrão |              |
| Usuários            |      |                  |                   |                                         |              |
| Manutenção          |      |                  |                   |                                         |              |
| Import / Export     |      |                  |                   |                                         |              |
| Restaurar           |      | Inc              | luir Usuário Incl | uir Grupo Apagar usuário                | Apagar grupo |
| Atualização         | Alte | rar Usuário      |                   |                                         | 4            |
|                     | Alte | rar Grupo        |                   |                                         |              |
|                     | Alte | rar Senha        |                   |                                         |              |
|                     |      |                  |                   | Atualizar                               | Cancelar     |

6. Aparecerá uma janela para criação de usuários com as seguintes características:

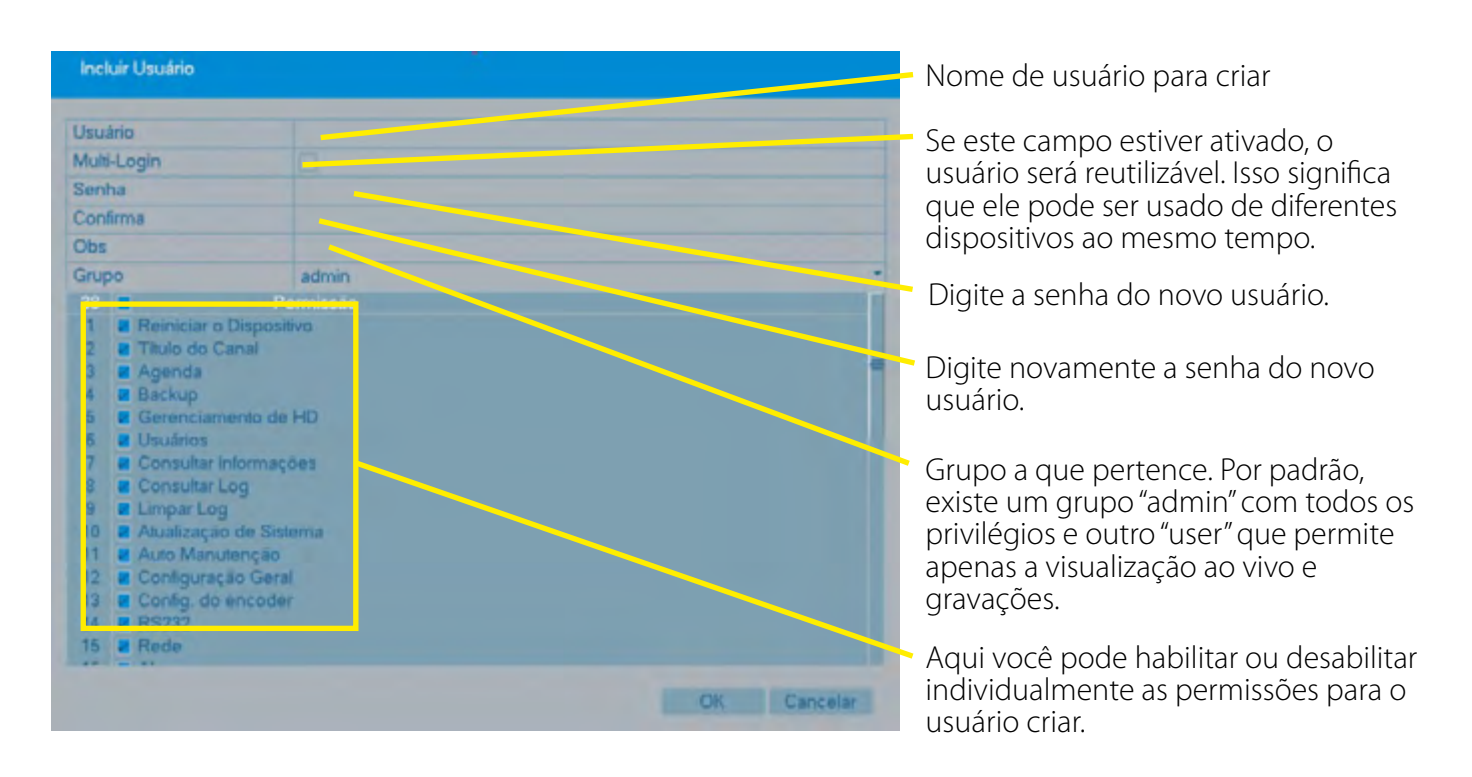

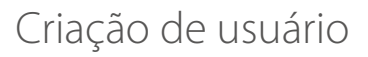

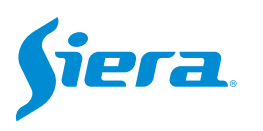

# 7. Terminado o carregamento dos dados, pressione "OK".

| Usu                            | ário                                                                                                    | test                                                                   |  |
|--------------------------------|----------------------------------------------------------------------------------------------------|------------------------------------------------------------------------|--|
| Mul                            | ti-Login                                                                                                    | <b>2</b>                                                               |  |
| Sen                            | ha                                                                                                    | *****                                                                  |  |
| Confirma                       |                                                                                                    |                                                                        |  |
| Obs                            | 1                                                                                                    |                                                                        |  |
| Gru                            | po                                                                                                    | admin                                                                  |  |
| 38                             |                                                                                                    | Permissão                                                              |  |
| 2 3 4 5 6 7 8 9 10 11 12 13 14 | <ul> <li>Agenda</li> <li>Agenda</li> <li>Backup</li> <li>Gerenciame</li> <li>Usuários</li> <li>Consultar Inf</li> <li>Consultar Log</li> <li>Limpar Log</li> <li>Atualização e</li> <li>Auto Manute</li> <li>Configuração</li> <li>Configuração</li> <li>RS232</li> </ul> | nto de HD<br>ormações<br>9<br>de Sistema<br>inção<br>o Geral<br>ncoder |  |

8. O sistema apresentará a seguinte mensagem, pressione "OK".

| Aviso:          |    |  |
|-----------------|----|--|
| Conta bloqueada |    |  |
|                 |    |  |
|                 |    |  |
|                 | ОК |  |

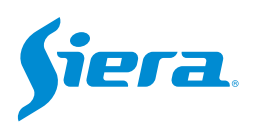

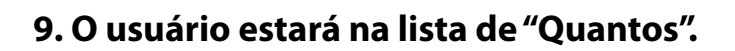

|                                       | 4 Usuário       | Grupo              | Estado<br>Administrador         |      |
|---------------------------------------|-----------------|--------------------|---------------------------------|------|
| Sequencial                            | 2 guest         | user               | Normal                          |      |
| RS232                                 | 4 test          | admin              | Conta padrao<br>Normal          |      |
| Usuários                              |                 |                    |                                 |      |
| Manutenção                            |                 |                    |                                 |      |
| Import / Export                       |                 |                    |                                 |      |
| Restaurar                             |                 |                    |                                 |      |
| Atralização                           |                 | Incluir Usuano Inc | luir Grupo Apagar usuano Apagar | grup |
| · · · · · · · · · · · · · · · · · · · | Alterar Usuário |                    |                                 |      |
|                                       | Allerar Grupo   |                    |                                 |      |
|                                       | Auteral Service |                    |                                 |      |

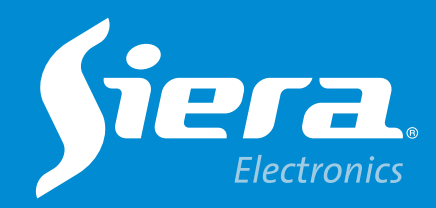

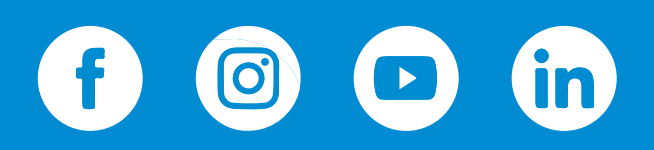

sieraelectronics.com